# **EKI-9300 Series VLAN Configuration SOP**

**Configure VLAN with WebGUI** 

| Revision Date | Revision | Description     | Author                        |
|---------------|----------|-----------------|-------------------------------|
| Feb/2018      | V1.0     | Initial release | ICG AE Eddie.Wei / Raimen Liu |

**Enabling an Intelligent Planet** 

#### **AD\ANTECH**

#### Abstract

- \* This SOP explains how to configure VLAN on Advantech EKI-9300 series industrial ethernet managed switch by WebGUI.
- Related products:

EKI-9312, EKI-9312P, EKI-9316, EKI-9316P, EKI-9228G-8CMI, EKI-9228G-8COI

Requirement: Advantech managed switch, RJ45 ethernet cable, PC

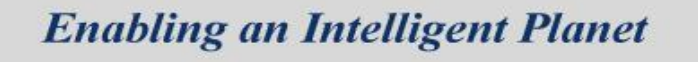

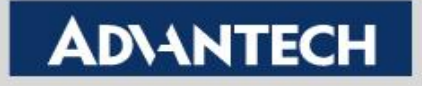

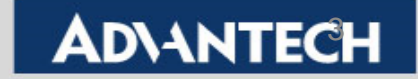

- Goal:
  - Enable VLAN by *port-based* successfully. •
  - VLAN members can communicate with each other. •

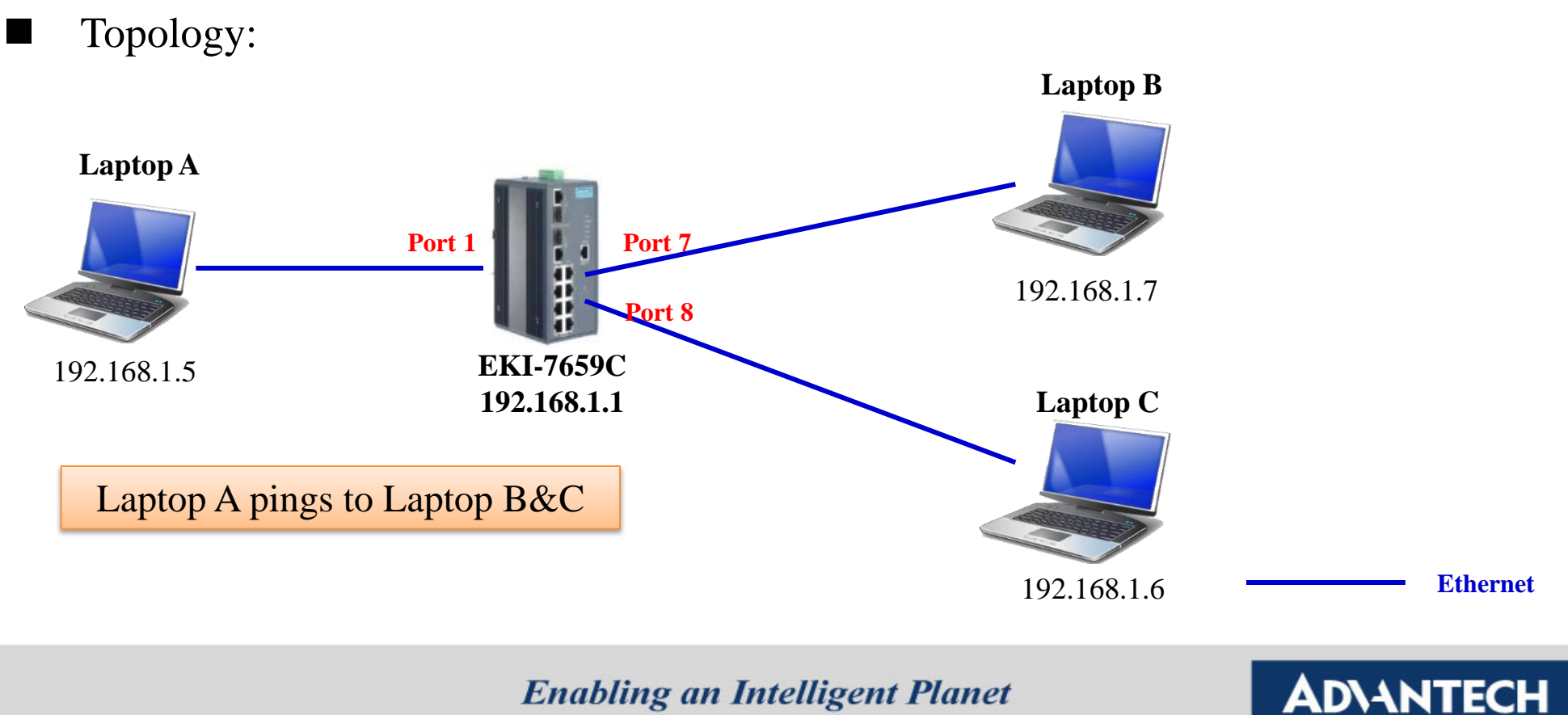

- Setting:
  - Step 1: Logging the switch with admin/admin as Username/Password by default.

| ADVANTECH | Industrial Switch                                       |  |
|-----------|---------------------------------------------------------|--|
|           | User Name admin   Password •••••   Login                |  |
| Co        | yright © 2014 Advantech Co., Ltd., all rights reserved. |  |

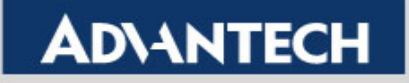

- Setting (Both SW1 and SW2 use the same setting):
  - Step 2: Under <u>VLAN Membership</u>. Please select Create and then input "2" to create VLAN 2.

| AD\ANTECH             |                        |                    |                          |              |                         |
|-----------------------|------------------------|--------------------|--------------------------|--------------|-------------------------|
|                       |                        |                    | ndustrial Switch         |              |                         |
| Management •          | VLAN Configuration     |                    |                          |              |                         |
| Switching *           |                        |                    |                          |              |                         |
| MAC Address Table     |                        |                    |                          |              |                         |
| Interface Setting     | VLAN ID List           | [                  | 2                        |              |                         |
| Interface Statistics  | VLAN Name              |                    | Delete (0 to 32 ch       | aracters)    |                         |
| Det Minutia           | VLAN Type              |                    | 1 2                      |              |                         |
|                       |                        |                    |                          |              |                         |
| VLAN Setting          | VLAN Participation All |                    |                          |              |                         |
| VLAN Membership       | Participation All      |                    | Autodetect 💌 Tagging All |              | Flood Unknown Multicast |
| Port-based VLAN       | VLAN Participation     |                    |                          |              |                         |
| Protocol-based VI AN  |                        |                    |                          |              |                         |
| ID Subset based VI AN | •                      | Tabarés au Obabara |                          | P-ot-land    | Torolog                 |
| IP Subhet-based VLAN  | Interface              | Interface Status   |                          |              | lagging                 |
| MAC-Dased VLAN        | ge0/2                  | Exclude            |                          | Autodetect   |                         |
| QinQ                  | ge0/2                  | Exclude            |                          |              |                         |
| GARP                  | ge0/4                  | Exclude            |                          | Autodetect 💌 |                         |
| Port Channel          | ge0/5                  | Exclude            |                          | Autodetect - | Untagged                |
| X-Ring Pro            | ge0/6                  | Exclude            |                          | Autodetect 💌 | Untagged -              |
| Spanning Tree         | ge0/7                  | Exclude            |                          | Autodetect 💌 | Untagged •              |
| Flow Control          | ge0/8                  | Exclude            |                          | Autodetect 💌 | Untagged 💌              |
| Multicast 🕨           | ge0/9                  | Exclude            |                          | Autodetect 💌 | Untagged 💌              |
| Security +            | ge0/10                 | Exclude            |                          | Autodetect 💌 | Untagged 💌              |
| QoS +                 | ge0/11                 | Exclude            |                          | Autodetect 💌 | Untagged 💌              |
| Maintenance +         | ge0/12                 | Exclude            |                          | Autodetect 💌 | Untagged 💌              |
|                       | ge0/13                 | Exclude            |                          | Autodetect 💌 | Untagged 💌              |
|                       | ge0/14                 | Exclude            |                          | Autodetect 💌 | Untagged 💌              |

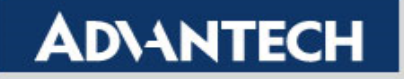

- Setting (Both SW1 and SW2 use the same setting):
  - Step 3: Under <u>VLAN Membership</u>. Selects VLAN 2 and changes port 5 (ge0/5)
     Participation as "Include" with "Tagged". Then changes port 15 (ge0/15)
     Participation as "Include" with "Untagged". So now port 15 is a member of VLAN 2 (Access port) and port 5 is VLAN trunk port with tag = 2.
  - Notice: Please keep *VLAN 1* as default setting.

| AD\ANTECH            |                         |                  |                            |               |                         |
|----------------------|-------------------------|------------------|----------------------------|---------------|-------------------------|
|                      |                         | Indu             | strial Switch              |               |                         |
|                      | VI AN Configuration     |                  |                            |               |                         |
| Management           |                         |                  |                            |               |                         |
| Switching            |                         |                  |                            |               |                         |
| MAC Address Table    | VLAN ID List            |                  | 2                          |               |                         |
| Interface Setting    | VLAN Name               |                  | VLAN0002 (0 to 32 characte | ers)          |                         |
| Interface Statistics | VLAN Type               |                  | Static                     |               |                         |
| Port Mirroring       |                         |                  |                            |               |                         |
| VLAN Setting         | VI AN Participation All |                  |                            |               |                         |
| VLAN Membership      | Participation All       |                  |                            |               | Elood Unknown Multicast |
| VLAN Database        | VI AN Participation     |                  |                            |               |                         |
| Port-based VLAN      |                         |                  |                            |               |                         |
| Protocol-based VLAN  |                         |                  |                            |               |                         |
| IP Subnet-based VLAN | Interface               | Interface Status |                            | Participation | Tagging                 |
| MAC-based VLAN       | ge0/1                   | Exclude          |                            | Autodetect 💌  | Untagged 💌              |
| QinQ                 | ge0/2                   | Exclude          |                            | Autodetect 💌  | Untagged 💌              |
| GARP                 | ge0/3                   | Exclude          |                            | Autodetect 💌  | Untagged 💌              |
| Port Channel         | ge0/4                   | Exclude          |                            | Autodetect 💌  | Untagged 💌              |
| X-Ring Pro           | ge0/5                   | Include          |                            | Include 💌     | Tagged 💌                |
| Spanning Tree        | ge0/6                   | Exclude          |                            | Autodetect 💌  | Untagged 💌              |
| Flow Control         | ge0/7                   | Exclude          |                            | Autodetect 💌  | Untagged 💌              |
| Advilsion of         | ge0/8                   | Exclude          |                            | Autodetect -  | Untagged 💌              |
| Multicast            | ge0/9                   | Exclude          |                            | Autodetect -  | Untagged 💌              |
| Security             | ge0/10                  | Exclude          |                            | Autodetect -  | Untagged 💌              |
| QoS                  | geo/11                  | Exclude          |                            | Autodetect -  | Untagged 💌              |
| Maintenance          | geo/12                  | Exclude          |                            | Autodetect    |                         |
|                      | ge0/13                  | Exclude          |                            |               |                         |
|                      | ge0/15                  | Include          |                            |               |                         |
|                      | ge0/16                  | Exclude          |                            | Autodetect 🗸  |                         |
|                      | 3-0/10                  | Exclude          |                            | L'account in  | ontagged 💽              |

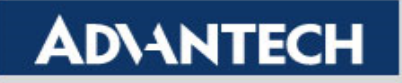

- Setting (Both SW1 and SW2 use the same setting):
  - Step 4: Under <u>VLAN Database</u>, you can confirm now how many VLAN we have already created.

| Advantech            |             |           |           |                   |  |  |
|----------------------|-------------|-----------|-----------|-------------------|--|--|
|                      |             | Industri  | al Switch |                   |  |  |
| Management +         | VLAN Status |           |           |                   |  |  |
| Switching •          |             |           |           |                   |  |  |
| MAC Address Table    |             |           |           |                   |  |  |
| Interface Setting    | VLAN ID     | VLAN Name | VLAN Type | Unknown Multicast |  |  |
| Interface Statistics | 1           | default   | Default   | Flooding          |  |  |
| Port Mirroring       | 2           | VLAN0002  | Static    | Discarding        |  |  |
| VLAN Setting         |             |           | Defeat    |                   |  |  |
| VI AN Membershin     |             |           | Kerresn   |                   |  |  |
| VLAN Database        |             |           |           |                   |  |  |
| Port-based VLAN 🔹    |             |           |           |                   |  |  |
| Configuration        |             |           |           |                   |  |  |
| Status               |             |           |           |                   |  |  |
| Protocol-based VLAN  |             |           |           |                   |  |  |
| IP Subnet-based VLAN |             |           |           |                   |  |  |
| MAC-based VLAN       |             |           |           |                   |  |  |

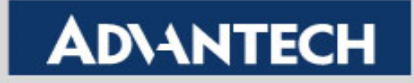

- Setting (Both SW1 and SW2 use the same setting):
  - Step 5: Under <u>Port-based VLAN/Configuration</u>, now changes the **Interface** to ge0/15 (port 15) and modify the **Port VLAN ID (PVID) as "2"** and press "Submit".

| AD\ANTECH                                                                                                    | Inductrial Qualitab                                                                                                    |        |
|----------------------------------------------------------------------------------------------------|----------------------------------------------------------------------------------------------------|--------|
|                                                                                                    | Industrial Switch                                                                                                    |        |
| Management                                                                                                    | VLAN Port Configuration                                                                                                    |        |
| Switching  MAC Address Table MAC Address Table Interface Setting Interface Statistics Port Mirroring VLAN Setting VLAN Membership VLAN Database Port-based VI AN Configuration | Interface     ge0/15       Port VLAN ID     2       Acceptable Frame Types     rdmat nim       Ingress Filtering     Disable       Port Priority     0     (0 to 7) | Submit |
| Status Protocol-based VLAN IP Subnet-based VLAN MAC-based VLAN                                                                                                    |                                                                                                    |        |

**Enabling an Intelligent Planet** 

#### **AD\ANTECH**

- Setting (Both SW1 and SW2 use the same setting):
  - Step 6: The last step, you can double check ge0/15 (port 15), its PVID have been changed to "2". And now we can make sure port 15 of SW1 & SW2 belong to VLAN 2 and will use port 5 with tag = 2 connecting to the other switch.

| AD\ANTECH            |                 |                         |                        |                              |               |  |  |  |
|----------------------|-----------------|-------------------------|------------------------|------------------------------|---------------|--|--|--|
|                      |                 |                         |                        |                              |               |  |  |  |
| Management >         | VLAN Port S     | ummary                  |                        |                              |               |  |  |  |
| Switching -          |                 |                         |                        |                              |               |  |  |  |
| MAC Address Table +  |                 |                         |                        |                              |               |  |  |  |
| Interface Setting    | List of all Por | ts on the Switch        |                        |                              |               |  |  |  |
| Interface Statistics |                 |                         |                        |                              |               |  |  |  |
| Port Mirroring       | Interface       | Port VLAN ID Configured | Acceptable Frame Types | Ingress Filtering Configured | Port Priority |  |  |  |
| VLAN Setting •       | ge0/1           | 1                       | Admit All              | Disable                      | 0             |  |  |  |
| VLAN Membership      | ge0/2           | 1                       | Admit All              | Disable                      | 0             |  |  |  |
| VLAN Database        | ge0/3           | 1                       | Admit All              | Disable                      | 0             |  |  |  |
| Port-based VLAN -    | ge0/4           | 1                       | Admit All              | Disable                      | 0             |  |  |  |
| Configuration        | ge0/5           | 1                       | Admit All              | Disable                      | 0             |  |  |  |
| Status               | ge0/6           | 1                       | Admit All              | Disable                      | 0             |  |  |  |
| Protocol-based VLAN  | ge0/7           | 1                       | Admit All              | Disable                      | 0             |  |  |  |
| IP Subpet-based VLAN | ge0/8           | 1                       | Admit All              | Disable                      | 0             |  |  |  |
|                      | ge0/9           | 1                       | Admit All              | Disable                      | 0             |  |  |  |
| MAC-Dased VLAN       | ge0/10          | 1                       | Admit All              | Disable                      | 0             |  |  |  |
| QinQ +               | ge0/11          | 1                       | Admit All              | Disable                      | 0             |  |  |  |
| GARP +               | ge0/12          | 1                       | Admit All              | Disable                      | 0             |  |  |  |
| Port Channel         | ge0/13          | 1                       | Admit All              | Disable                      | 0             |  |  |  |
| X-Ring Pro +         | ge0/14          | 1                       | Admit All              | Disable                      | 0             |  |  |  |
| Spanning Tree +      | ge0/15          | 2                       | Admit All              | Disable                      | 0             |  |  |  |
| Flow Control         | ge0/16          | 1                       | Admit All              | Disable                      | 0             |  |  |  |

**Enabling an Intelligent Planet** 

#### **AD\ANTECH**

- Result:
  - After configuring on SW1 and SW2, the laptop 192.168.10.49 on SW1 can communicate with laptop 192.168.10.101 on SW2 now. Because SW1 port 15 and SW2 port 15 are all belonging to VLAN 2 member.

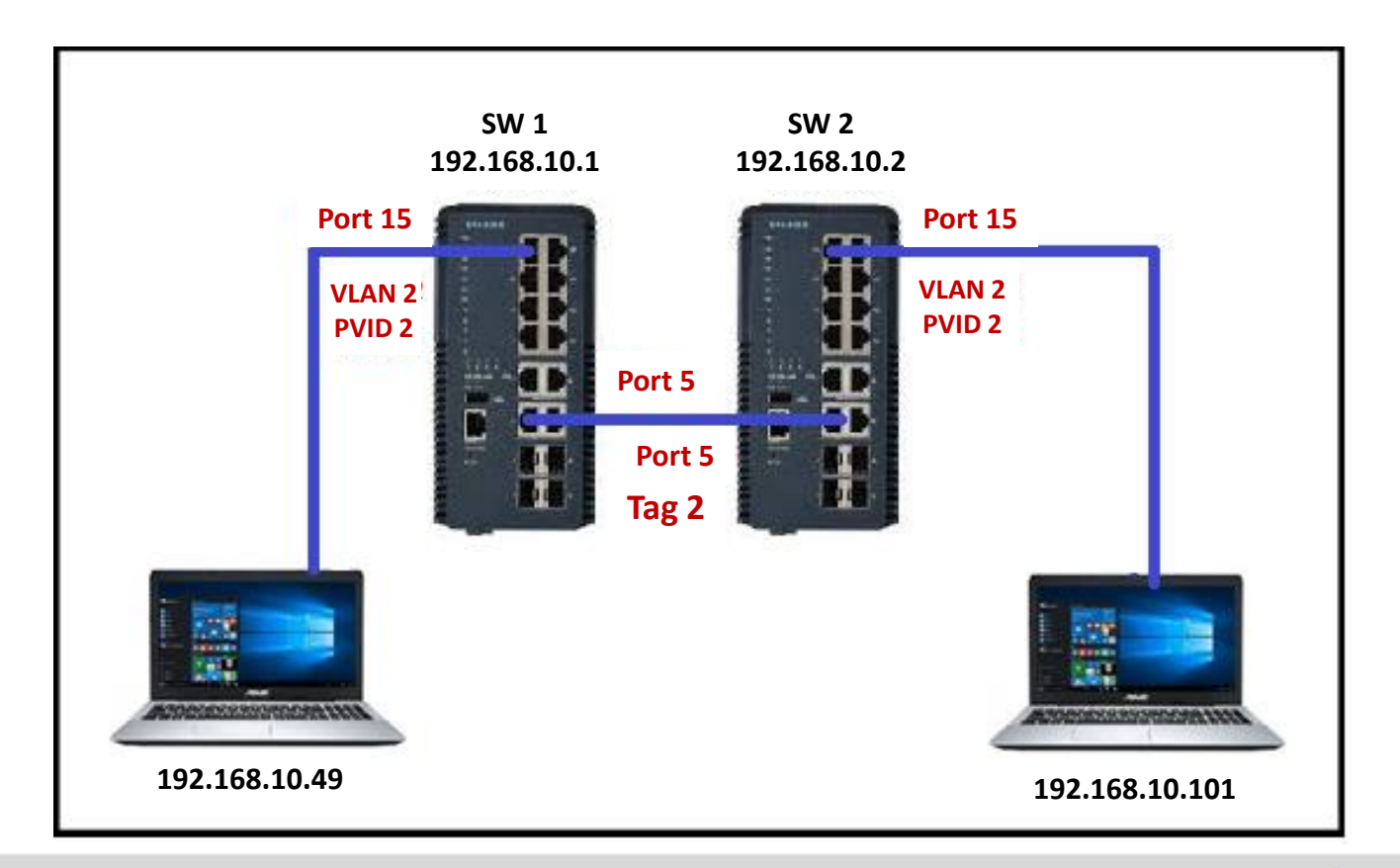

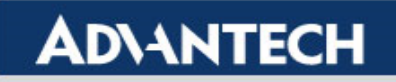

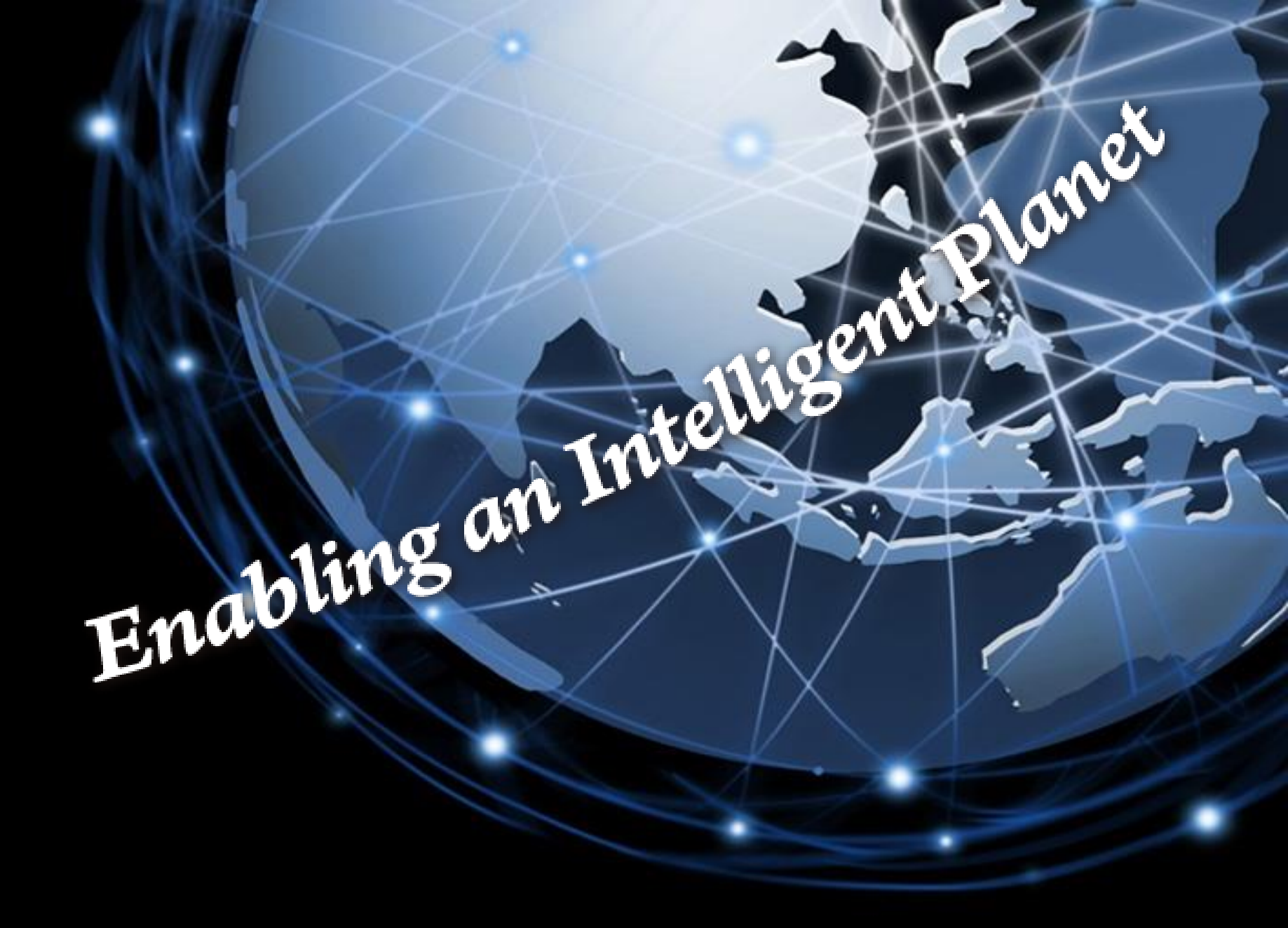

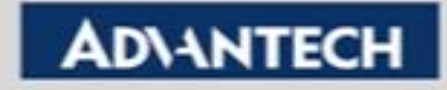